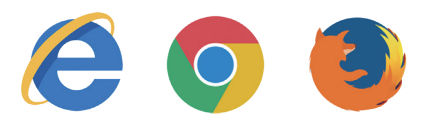

## Internet Explorer

### JavaScript

- 1. ブラウザ上部の【ツール】から、【インターネットオプション】をクリック
- 2. セキュリティタブ内の【レベルのカスタマイズ】をクリック
- 3. スクリプト内【Javaアプレットのスクリプト】の【有効にする】をクリック
- 4. 【OK】をクリック

### Cookie

5. 【プライバシータブ】をクリック

6. 詳細設定 Cookie ファーストパーティのCookie ●承諾する サードパーティのCookie ●承諾する
✓常にセッション Cookie を許可する

7. 【OK】をクリックして確定

# **Google Chrome**

#### JavaScript

- 1. ブラウザの右上のマーク【:】をクリック
- 2. 【設定】をクリックして、下部の【詳細設定】をクリック
- 3. 【プライバシーとセキュリティ】の中にある【コンテンツの設定】をクリック
- 4. JavaScriptを選択し、【許可(推奨)】をONにする
- 5. コンテンツの設定画面に【←】ボタンで戻る

#### Cookie

- 6. Cookieを選択し、【サイトにCookieデータの保存と読み取りを許可する(推奨)】をONにする
- 7. コンテンツの設定画面に【←】ボタンで戻ってから、ブラウザを再起動する

## **Firefox**

#### JavaScript

- 1. アドレスバーで【about:config】と入力して、コンフィグ画面を呼び出す
- 2. 警告メッセージが表示された場合は【危険性を承知の上で使用する】をクリック
- 3. 一覧から【javascript.enabled】を探す
- 4. 設定 【javascript.enabled】をダブルクリックし、値を 【true】 に変更する
- 5. コンフィグ画面を閉じる